S RPPMAN

#### 〇例 令和6年5月分請求時に令和6年3月の分を請求する場合

### 1. 月遅れの患者の確認します

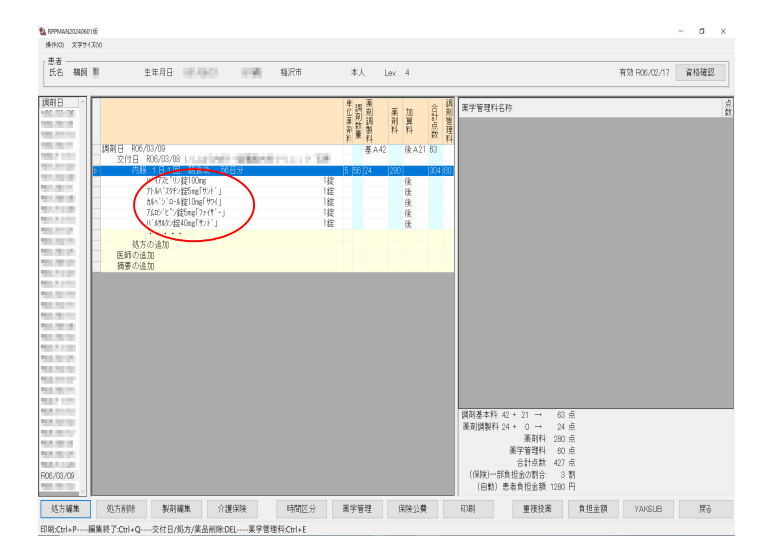

2. 電子レセプトの作成

| 🖏 RPPMA            | N                   |                   |
|--------------------|---------------------|-------------------|
| 1 処方せん編集<br>RPPMAN | 2 電子レセプト<br>CALCCSV | 返戻レセプト            |
| 3 処方せん管理<br>DASN   | 4 医薬品管理<br>CHK      |                   |
| 6 基本設定             | 7 各印刷設定<br>PRIEDT   | 8 後発品調剤<br>体制加算設定 |
| 用法設定<br>ZAIMAS     | 薬袋印刷                | 9 終了<br>QUIT      |
| マスターファイル管理         | YAKSUB編集            | 手帳割合              |
| 薬品画像管理             | 電子処方せん              |                   |

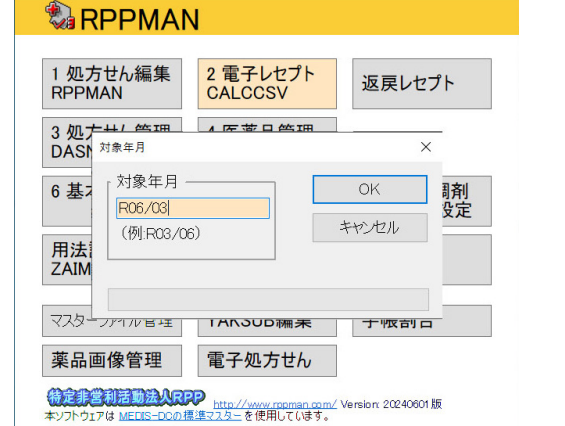

×

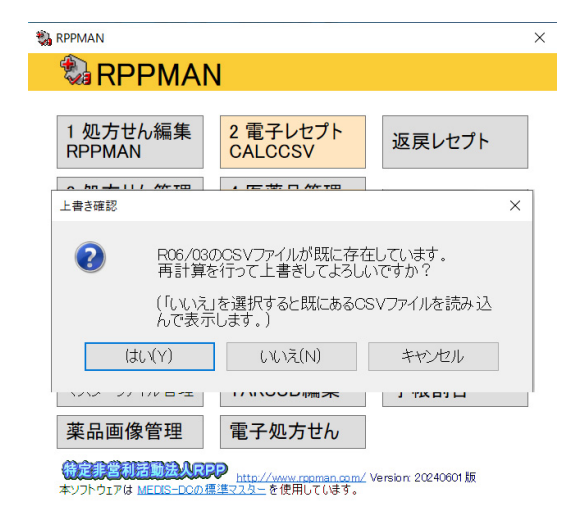

## 3. 【印刷ボタン】を押して印刷画面にする

| RPPMAN20240605/E                |                      |                                                                                                    | - a ×                                                                                                    |
|---------------------------------|----------------------|----------------------------------------------------------------------------------------------------|----------------------------------------------------------------------------------------------------|
| 操作(O) 文字サイズ(V)                  |                      |                                                                                                    |                                                                                                    |
| 請求:806/04 提出先:国保連合会 ^           | 国保連合会 ・ド く 1         | /2612 > > 検索                                                                                                    |                                                                                                    |
| • 4118                          | Text                 |                                                                                                    |                                                                                                    |
| ±4110                           | 18.2.23.             |                                                                                                    |                                                                                                    |
| a 4118                          | RE.1.411             | AND ADDRESS AND ADDRESS AND ADDRES | A CONTRACTOR OF A CONTRACTOR OF A CONTRACTOR O |
| 4118                            | HO, 230              |                                                                                                    |                                                                                                    |
| ÷ 4118                          | SI.1.11.             |                                                                                                    |                                                                                                    |
| ±4118                           | \$9.01.1.            |                                                                                                    |                                                                                                    |
| ÷ 4118                          | CZ.1.202             |                                                                                                    |                                                                                                    |
| ÷4118                           | 17,1,622             |                                                                                                    |                                                                                                    |
| ± 4118                          | 28.02.1.             | 1.1.1.1.1.1.1.1.1.1.1.1.1.1.1.1.1.1.1.                                                                                                    |                                                                                                    |
| 0.4118                          | 1Y.1.422             |                                                                                                    |                                                                                                    |
| 4128                            | \$8,03,5,            |                                                                                                    |                                                                                                    |
| # 4128                          | 02.1.202             |                                                                                                    |                                                                                                    |
| ÷4112                           | 03.81103             |                                                                                                    |                                                                                                    |
| @ 4116                          | 58.04.3.             |                                                                                                    |                                                                                                    |
| ±4116                           | 07.2.202             | 1.1.2. March 1.1.2.                                                                                                    |                                                                                                    |
| ÷ 4112                          | JY.1.820             | a strength of the                                                                                                    |                                                                                                    |
| 4116                            | K1,20240<br>K1,20240 |                                                                                                    |                                                                                                    |
| #4112                           | RE .2.411            | CONTRACTOR OF A CONTRACTOR OF A CONTRACTOR OF A CONTRACTOR OF A CONTRACTOR OF A CONTRACTOR OF A CONTRACTOR OF A                                                                                                    | and the second second s |
| ±4112                           | 80, 230              |                                                                                                    | v                                                                                                    |
| ÷ 4138                          | レコード識別情報             | YK                                                                                                    | ^                                                                                                    |
| ⊕ 4126                          | 審査支払機関               | 国保連合会                                                                                                    |                                                                                                    |
| = 4120<br>= 4110                | 都道府県                 | 愛知県                                                                                                    |                                                                                                    |
| 4118                            | 点数表コード               | 4                                                                                                    | *                                                                                                    |
| 4112                            | レセプト共通レコードIRE施追加     |                                                                                                    |                                                                                                    |
| <b>半</b> 長 :2010 死              | 業品 整体内容              |                                                                                                    |                                                                                                    |
| 10-6 69/00 E                    | *0 50110             |                                                                                                    |                                                                                                    |
|                                 |                      |                                                                                                    |                                                                                                    |
|                                 |                      |                                                                                                    |                                                                                                    |
|                                 |                      |                                                                                                    |                                                                                                    |
|                                 |                      |                                                                                                    |                                                                                                    |
|                                 |                      |                                                                                                    |                                                                                                    |
|                                 |                      |                                                                                                    |                                                                                                    |
|                                 |                      |                                                                                                    |                                                                                                    |
|                                 |                      |                                                                                                    |                                                                                                    |
|                                 |                      |                                                                                                    |                                                                                                    |
|                                 |                      |                                                                                                    |                                                                                                    |
|                                 |                      | $\frown$                                                                                                    |                                                                                                    |
|                                 |                      |                                                                                                    |                                                                                                    |
| E1 E2 E2                        | DA 1997 DR           | F1DI 0 24-02                                                                                                    | 国保 子の地 間にろ                                                                                                    |
| 1.1 1.2 1.0                     | #K81 F0              | 4440 TLP                                                                                                    | LAUNA COMB MIDO                                                                                                    |
| CSV保存:Ctrl+S集計:Ctrl+T印刷:Ctrl+P戻 | ð:Ctrl+Q             | $\smile$                                                                                                    |                                                                                                    |
|                                 |                      |                                                                                                    |                                                                                                    |

## 4. 患者検索をする

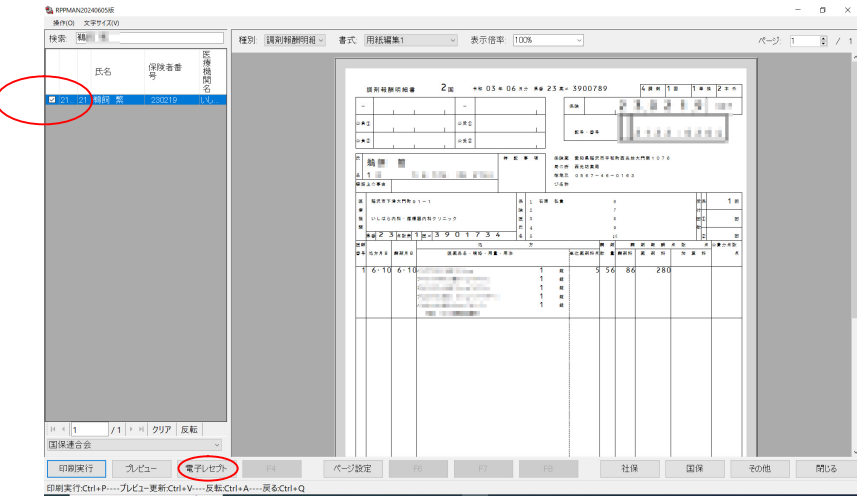

★ 月遅れ分のみにチェック を入れ、【電子レセプト】 ボタンをクリック

#### 5. 保存用のフォルダーを作成

| and Honderson strends                      |                                       |                  |            | >     |
|--------------------------------------------|---------------------------------------|------------------|------------|-------|
| ← → ∽ ↑ 🖡 > PC > ローカル ディスク (C:) > ユーザー > s | sig_ukai > ドキュメント > RPPCAL > R06_05 > | ~ Ū              | R06_05の検索  | م     |
| 整理 ▼ 新しいフォルダー                              |                                       |                  | 8=         | • (7  |
| > 📜 R05_08 ^                               | 名前                                    | 更新日時             | 種類         | サイズ   |
| > 📕 R05_09                                 | 1社会保険診療報酬支払基金                         | 2024/06/10 22:36 | ファイル フォルダー |       |
| > 📕 R05_10                                 | 2国保連合会                                | 2024/06/10 22:36 | ファイル フォルダー |       |
| > 📙 R05_11                                 | 970世                                  | 2024/06/10 22:36 | ファイル フォルダー |       |
| > 📜 R05_12                                 | 月遅れ                                   | 2024/06/03 19:09 | ファイル フォルダー |       |
| > 📙 R06_01                                 | ■ 部分                                  | 2024/06/10 22:37 | ファイル フォルダー |       |
| > 📙 R06_02                                 |                                       |                  |            |       |
| > 📙 R06_03                                 |                                       |                  |            |       |
| > 📙 R06_04                                 |                                       |                  |            |       |
| ✓ ↓ R06_05                                 |                                       |                  |            |       |
| 1社会保険診療報酬支払基金                              |                                       |                  |            |       |
| ▲ 2国保連合会                                   |                                       |                  |            |       |
| - 9その他                                     |                                       |                  |            |       |
| 月遅れ                                        |                                       |                  |            |       |
| > 🧵 部分                                     |                                       |                  |            |       |
| R06 y                                      |                                       |                  |            |       |
| > RPP返戻                                    |                                       |                  |            |       |
| YAKIMG ARCHIVE                             |                                       |                  |            |       |
| YAKIMG JIHOU                               | c                                     |                  |            |       |
|                                            |                                       |                  |            |       |
|                                            |                                       |                  |            |       |
| フパイルの理想(1):電子レビント                          |                                       |                  |            |       |
|                                            |                                       |                  | (B+(0)     | da    |
| ヘ フォルダ−の非表示                                |                                       |                  | 保存(S)      | キャンセル |

R06/05 フォルダーの中に「月 遅れ」のフォルダーを作成

# 6. 作成した「月遅れ」フォルダーに保存

| 品 名前を付けて保存                                                                                                    |          |                   |                   |                  |                   | ×         |
|----------------------------------------------------------------------------------------------------|----------|-------------------|-------------------|------------------|-------------------|-----------|
| ← → × ↑ 📜 > PC > ローカル ディスク (C:)                                                                                | > ユーザー > | sig_ukai > ドキュメント | > RPPCAL > R06_05 | > 月遅れ V 〇        | 月遅れの検索            | P         |
| 整理 ▼ 新しいフォルダー                                                                                                  |          |                   |                   |                  | 8==               | - ?       |
| R05_08                                                                                                    | ^        | 名前                | ^                 | 更新日時             | 種類                | サイズ       |
| R05_09                                                                                                    |          | RECEIPTY          |                   | 2024/06/10 22:37 | C:¥Program Files¥ | 1         |
| R05_10                                                                                                    |          |                   |                   |                  | 2                 |           |
| R05_11                                                                                                    |          |                   |                   |                  |                   |           |
| R05_12                                                                                                    |          |                   |                   |                  |                   |           |
| R06_01                                                                                                    |          |                   |                   |                  |                   |           |
| R06_02                                                                                                    |          |                   |                   |                  |                   |           |
| R06_03                                                                                                    |          |                   |                   |                  |                   |           |
| R06_04                                                                                                    |          |                   |                   |                  |                   |           |
| R06_05                                                                                                    |          |                   |                   |                  |                   |           |
| 📕 1社会保険診療報酬支払基金                                                                                                |          |                   |                   |                  |                   |           |
| ▶ 2国保連合会                                                                                                    |          |                   |                   |                  |                   |           |
| 9その他                                                                                                    |          |                   |                   |                  |                   |           |
| 月遅れ                                                                                                    |          |                   |                   |                  |                   |           |
| ▶ 部分                                                                                                    |          |                   |                   |                  |                   |           |
| R06_y                                                                                                    |          |                   |                   |                  |                   |           |
| RPP返戻                                                                                                    |          |                   |                   |                  |                   |           |
| YAKIMG_ARCHIVE                                                                                                 |          |                   |                   |                  |                   |           |
| YAKIMG_JIHOU                                                                                                   | ~        | <                 |                   |                  |                   |           |
| ファイル名(N); RECEIPTY                                                                                             |          |                   |                   |                  |                   |           |
| ファイルの種類(T): 電子レヤプト                                                                                             |          |                   |                   |                  |                   |           |
| The second second second second second second second second second second second second second second second s |          |                   |                   |                  | $\sim$            |           |
|                                                                                                    |          |                   |                   | (                | (星方(C) 土          | w 147 II. |
| ノオルターの非表示                                                                                                    |          |                   |                   |                  | (c) +             | er en     |

【保存】ボタンをクリック

7. オンラインで社保または国保に請求